# **MShot Image Analysis System**

# **Dongle Version**

**User Guide** 

Micro-shot Technology Limited www.m-shot.com Sales@m-shot.com

| Contents                                      | 2  |
|-----------------------------------------------|----|
| PC Configuration Needs                        | 3  |
| Setup Guide                                   | 3  |
| Driver Setup (MC50 and MD50-T)                | 3  |
| Software Installation                         |    |
| Dongle Installation                           |    |
| Operation Interface                           |    |
| Start MShot Image Analysis System             |    |
| One-push White Balance                        |    |
| Regional White Balance                        |    |
| Menu                                          |    |
| Image snap                                    |    |
| Dynamically snap of the Current Image Preview |    |
| Continuous snap of the Current Image Preview  | 23 |
| Shade Correction Setting                      |    |
| Image Measurement                             | 27 |
| Image Processing Function                     |    |
| ExtFocus                                      |    |
| Image Splice                                  |    |
| Solutions of Common Problems                  |    |

### Contents

# **PC Configuration Needs**

To install and use Mshot Image Analysis System, you need the following equipments (or more

advanced ) and software:

| Configuration   | Requirements                                       |
|-----------------|----------------------------------------------------|
| СРИ             | Intel core 2 duo E2140                             |
| RAM             | 2 GB                                               |
| Free Disk Space | 1 GB                                               |
| Display         | 17 inches (resolution:1280×1024, 24/32bits, color) |
| OS              | Windows® XP,WIN7,VISTA                             |

# **Setup Guide**

# Driver Setup (MC50)

- 1. Put the driver disk into your CD-Rom / DVD-Rom or DVD device.
- 2. Connect MC50 to the USB port of the computer (recommend the USB port on the back if it is desktop), then you can see the prompt of a new software.
- 3. Choose "Install from a list of specific location[advanced]". And click "Next".(as show in picture 1)

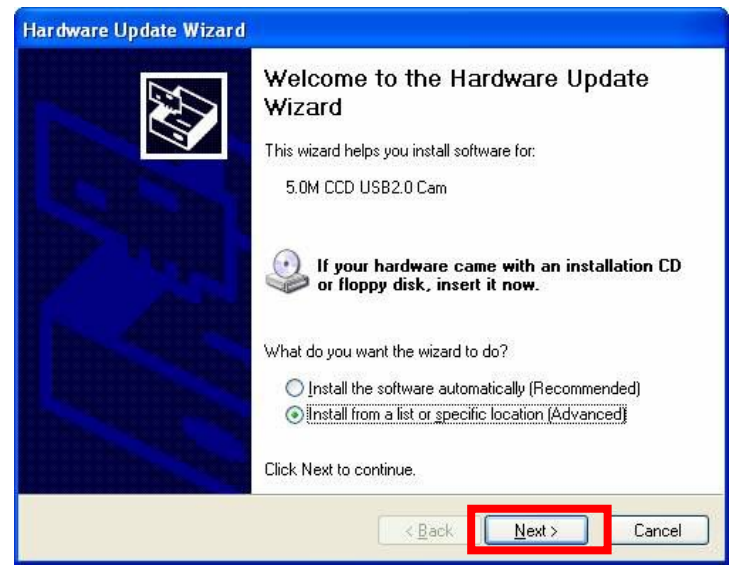

picture 1

- 4. Choose "Don't search. I will choose the driver to install", and click"Next" (as show in picture
- 2)

| Please choose your search a                                                    | nd installation options.                                                                                                   |
|--------------------------------------------------------------------------------|----------------------------------------------------------------------------------------------------|
| OSearch for the best driver i                                                  | n these locations.                                                                                                    |
| Use the check boxes belo<br>paths and removable medi                           | w to limit or expand the default search, which includes local<br>a. The best driver found will be installed.               |
| Search removable <u>m</u>                                                      | edia (floppy, CD-ROM)                                                                                                    |
| 🕑 Include this location                                                        | in the search                                                                                                    |
| G: \                                                                           | Browse                                                                                                    |
| Don't search. I will choose     Choose will b     the driver you choose will b | the driver to install.<br>The device driver norm a list. Windows does not guarantee<br>e the best match for your hardware. |
|                                                                                |                                                                                                    |

picture 2

5. Select a hardware type, and click "Next" (as show in picture 3)

| Hardware Type.                                                                                                    |   |
|----------------------------------------------------------------------------------------------------|---|
| Select a hardware type, and then click Next.                                                                                                    |   |
| Common <u>h</u> ardware types:                                                                                                    |   |
| lEEE 1284.4 devices                                                                                                    | ~ |
| IEEE 1394 and SCSI printers                                                                                                    |   |
| IEEE 1394 Bus host controllers                                                                                                    |   |
| Reference in the second second |   |
| Imaging devices                                                                                                    |   |
| Keuboards                                                                                                    |   |
| Medium Changers                                                                                                    |   |
| Mice and other pointing devices                                                                                                    | ~ |
|                                                                                                    |   |
|                                                                                                    |   |

picture 3

6. Click"Have disk..." to select the device driver you want to install this hardware. (as show in picture 4)

| Select the device d                   |                                                                                                    |
|---------------------------------------|----------------------------------------------------------------------------------------------------|
| Select the manu have a disk that      | facturer and model of your hardware device and then click Next. If you contains the driver you want to install, click Have Disk. |
| Show <u>c</u> ompatible hard<br>Model | ware                                                                                                    |
|                                       |                                                                                                    |
|                                       |                                                                                                    |
|                                       |                                                                                                    |
|                                       | Have Disk                                                                                                    |

picture 4

7. Click "Browse..." (as show in picture 5)

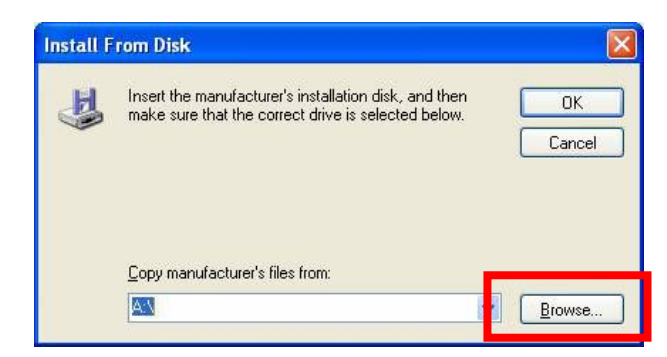

8. Choose the locate file .select <u>"MSMC50.inf</u>" and click "<u>Open</u>" (as show in picture 6)

| Locate File                                                      |                    |                           |   |    |       | ? 🛛          |
|------------------------------------------------------------------|--------------------|---------------------------|---|----|-------|--------------|
| Look jn:                                                         | 🗀 мзнот м          | C-50 STD2 100621          | * | 00 | 📂 🛄 • |              |
| My Recent<br>Documents<br>Desktop<br>My Documents<br>My Computer | M5MC50.inf         |                           |   |    |       |              |
|                                                                  | File <u>n</u> ame: | MSMC50.inf                |   |    | •     | <u>O</u> pen |
| My Network                                                       | Files of type:     | Setup Information (*.inf) |   |    | × .   | Cancel       |

picture 6

9. Click "OK" (as show in picture 7)

| H | Insert the manufacturer's installation disk, and then make sure that the correct drive is selected below. | OK     |
|---|----------------------------------------------------------------------------------------------------|--------|
|   |                                                                                                    | Cancel |
|   | Copy manufacturer's files from:                                                                           |        |
|   | D:\Documents and Settings\Administrator\Desktor 👽 🦷                                                       | Browse |

picture 7

10. Click "Next" (as show in picture 8)

| tall for this har                          | dware.                                       | 1                                                                                 |
|--------------------------------------------|----------------------------------------------|-----------------------------------------------------------------------------------|
| ur hardware devic<br>vant to install, clic | e and then click Next. If yo<br>k Have Disk. | u                                                                                 |
|                                            |                                              |                                                                                   |
|                                            |                                              |                                                                                   |
|                                            | Have Disk.                                   |                                                                                   |
|                                            |                                              |                                                                                   |
|                                            | ur hardware devic<br>vant to install, clic   | Ir hardware device and then click Next. If yo<br>ant to install, click Have Disk. |

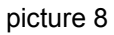

11. Click "Finish" to complete the hardware update wizard.(as show in picture 9)

| Hardware Update Wizard |                                                                                                    |
|------------------------|----------------------------------------------------------------------------------------------------|
|                        | Completing the Hardware Update<br>Wizard<br>The wizard has finished installing the software for:<br>MSMC50 CCD USB2.0 Camera |
| F                      | Click Finish to close the wizard.                                                                                            |

picture 9

# Driver Setup (MD50-T)

1.Put the disk into the CD-Rom / DVD-Rom or DVD device.

2.Connect MD50-T to the USB3.0 port of the computer, then you can see the prompt of a new software.

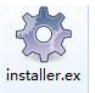

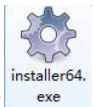

3.Find e in the disk (installation program under 32 bit system) or

(installation

program under 64 bit system), double click the icon, then it will pop up the installation interface. (as show in picture 10)

| Module                 | Operate | Version              | Provider | 1 |
|------------------------|---------|----------------------|----------|---|
|                        | Update  |                      |          |   |
| 🗄 🗖 GIGE Camera        |         | 03/28/2013, 1.1.4.7  | MSHOT    |   |
| - 🔲 USB2_CAM_10M       |         | 04/11/2013, 1.0.7.34 | MSHOT    |   |
| 🗄 🔲 USB2_CAM_1. 3M     |         | 04/11/2013, 1.0.7.34 | MSHOT    |   |
| 🗄 🔲 USB2_CAM_14M       |         | 04/11/2013, 1.0.7.34 | MSHOT    |   |
| 🗄 🔲 USB2_CAM_3M        |         | 04/11/2013, 1.0.7.34 | MSHOT    |   |
| 🗄 🔲 USB2_CAM_5M        |         | 04/11/2013, 1.0.7.34 | MSHOT    |   |
| 🗄 🔲 USB2_CAM_0. 36M_F  |         | 04/11/2013, 1.0.7.34 | MSHOT    |   |
| 🗄 🔲 USB2_CAM_0. 36M_FM |         | 04/11/2013, 1.0.7.34 | MSHOT    |   |
| USB2_CAM_10M_F         |         | 04/11/2013, 1.0.7.34 | MSHOT    |   |
| 🗄 🔲 USB2_CAM_1. 3M_FM  |         | 04/11/2013, 1.0.7.34 | MSHOT    |   |
| 🗄 🕅 USB2 CAM 3M F      |         | 04/11/2013. 1.0.7.34 | MSHOT    |   |
| Select Operate         |         |                      |          | 1 |
| 🕫 Install 🔿 Unir       | nstall  | Begin                |          |   |
|                        |         |                      |          |   |

picture 10

4.Find MD50-T in the component list, and choose "Install", click the "Begin" button (as show in picture11)

| SelectALL                                                                              |          |                   |               |  |
|----------------------------------------------------------------------------------------|----------|-------------------|---------------|--|
| lodule                                                                                 | Operate  | Version           | Provider      |  |
| USB2_CAM_5M_FT                                                                         |          | 04/11/2013, 1.0.7 | .34 MSHOT     |  |
| USB2_CAM_1.40M_FS                                                                      |          | 04/11/2013, 1.0.7 | .34 MSHOT     |  |
| H USB2_CAM_1.40M_FSM                                                                   |          | 04/11/2013, 1.0.7 | .34 MSHOT     |  |
| USB2_CAM_1.41M_FS                                                                      |          | 04/11/2013, 1.0.7 | .34 MSHOT     |  |
|                                                                                        |          |                   |               |  |
| - MD50-T                                                                               | Update   | 04/11/2013, 1.0.7 | .34 MSHOT     |  |
| UISB3 CAM 14M                                                                          |          | 04/11/2013 1.0.7  | 34 MSHOT      |  |
|                                                                                        |          | 04/11/2013 1.0.7  | TOHEM NEW YOL |  |
|                                                                                        |          | 04/11/2013 1.0.7  | 34 MSHOT      |  |
| UISB3 CAM 5M T                                                                         |          | 04/11/2013 1 0 7  | 34 MSHOT      |  |
|                                                                                        |          | 04/11/2013 1.0.7  | 34 MCHOT      |  |
| Install ○ Un:                                                                          | nstall   | Begir             | с             |  |
| .54.47> Driver Installer<br>54.47> Found 1 Net INF file<br>54.48> Found 24 USB INF fil | :5<br>:5 | P                 |               |  |

picture 11

| 5. Click "Ok" to finish the installation of the camera of | driver.(as show in picture 12 | 2) |
|-----------------------------------------------------------|-------------------------------|----|
|-----------------------------------------------------------|-------------------------------|----|

| lodule                                                                                                    | Operate                                                          | Version     |          | Provider | 1 |
|----------------------------------------------------------------------------------------------------|------------------------------------------------------------------|-------------|----------|----------|---|
| - USB2 CAM 5M FT                                                                                                    |                                                                  | 04/11/2013, | 1.0.7.34 | MSHOT    |   |
| USB2 CAM 1.40M FS                                                                                                    |                                                                  | 04/11/2013. | 1.0.7.34 | MSHOT    |   |
| USB2_CAM_1.40M_FSM                                                                                                    |                                                                  | 04/11/2013, | 1.0.7.34 | MSHOT    |   |
| USB2 CAM 1.41M FS                                                                                                    |                                                                  | 04/11/2013, | 1.0.7.34 | MSHOT    |   |
| USB2_CAM_1.41M_FSM                                                                                                    |                                                                  | 04/11/2013, | 1.0.7.34 | MSHOT    |   |
| - MD50-T                                                                                                    | Update                                                           | 04/11/2013, | 1.0.7.34 | MSHOT    |   |
| MD50-T. dscam                                                                                                    | -                                                                |             |          |          |   |
| - USB3 CAM 14M                                                                                                    | Installer                                                        | ×.          | 1.0.7.34 | MSHOT    |   |
| - USB3 CAM 2M                                                                                                    |                                                                  |             | 1.0.7.34 | MSHOT    |   |
| USB3_CAM_5M_M                                                                                                    |                                                                  |             | 1.0.7.34 | MSHOT    |   |
| - USB3 CAM 5M T                                                                                                    | Install is s                                                     | successful! | 1.0.7.34 | MSHOT    |   |
| USB3 CAM 14M H                                                                                                    |                                                                  | [.          | 1.0.7.34 | MSHOT    |   |
| Select Operate                                                                                                    | nstall                                                           | ОК          | Begin    |          |   |
| <ol> <li>57. 27&gt; DVP_CAMSDK. dll insta<br/>0. 57. 27&gt; DVP_CAMSDK. ini insta<br/>0. 57. 27&gt; Encoder. dll installe:<br/>0. 57. 27&gt; ImageProcessOpt. dll.<br/>0. 57. 27&gt; imageprocess. ini installe:</li> </ol> | lled OK<br>lled OK<br>d OK<br>installed OK<br>talled OK<br>ed OK |             |          |          |   |

## **Software Installation**

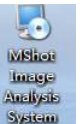

1. Copy the file "Mshot Image Analysis System 1.2.6.19.exe"

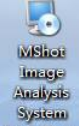

- 2. Double click this icon 2. then it will pop up the installation interface.
- 3. Click "Next" (as show in picture 13)

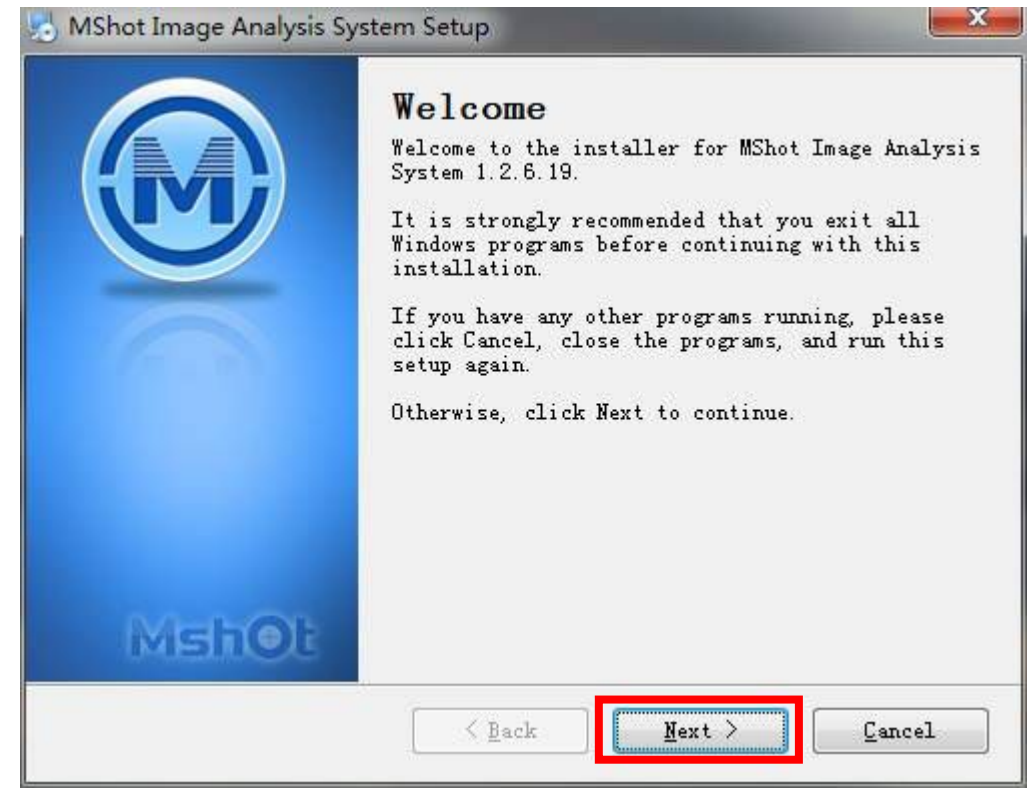

picture 13

4. Choose "I agree to the terms of this license agreement" and click "Next". (as show in picture 14)

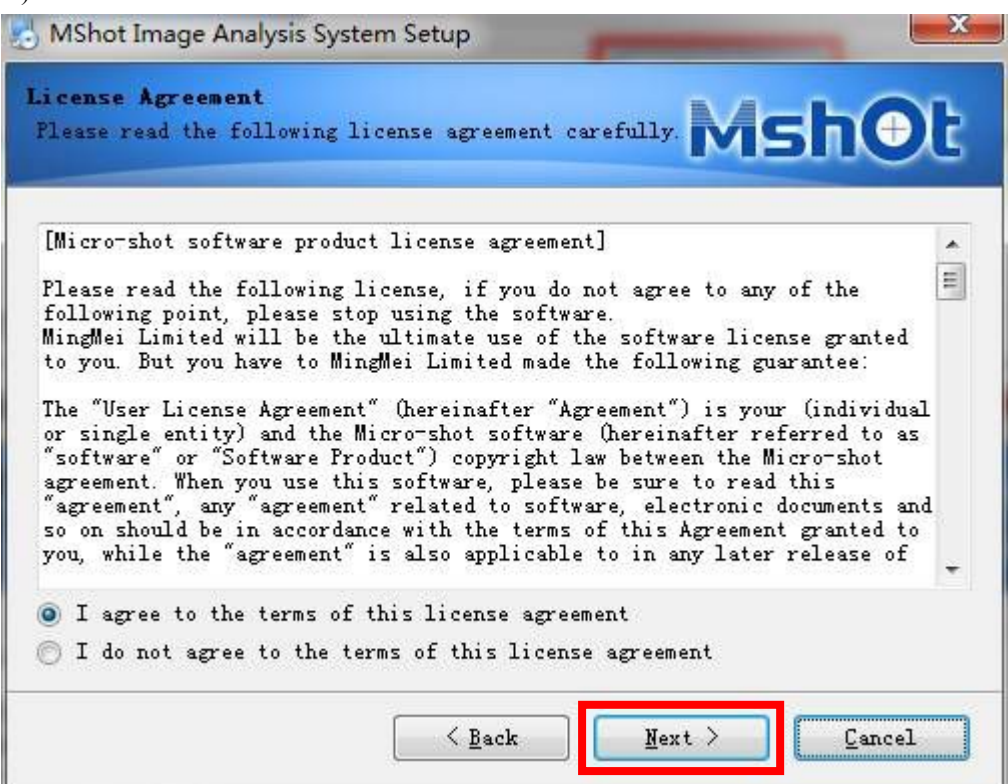

picture 14

5. Click "Next" (as show in picture 15)

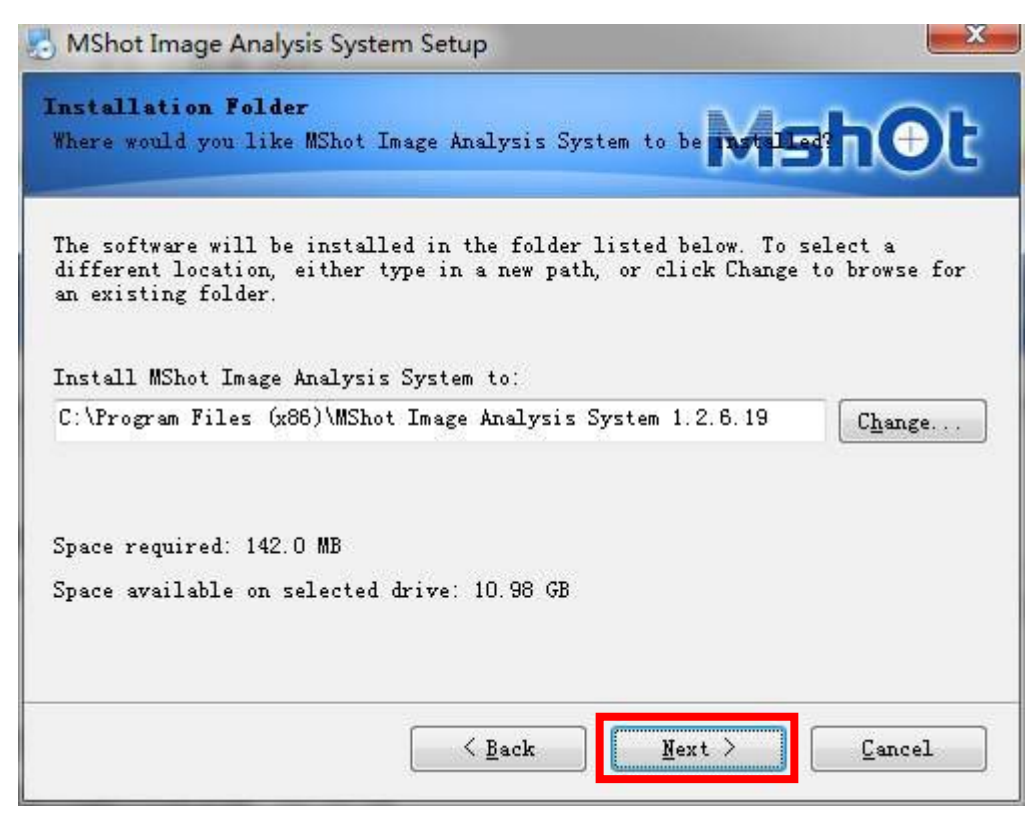

6. Click "Next".(as show in picture 16)

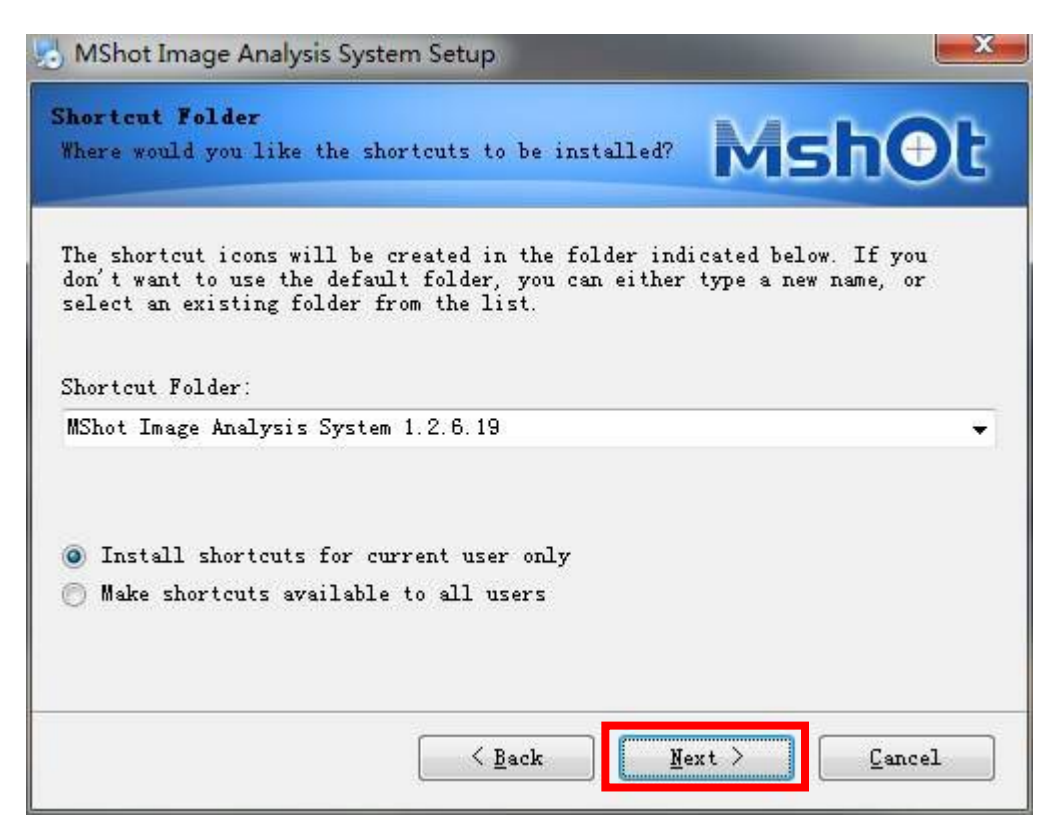

picture 16

7. Click "Finish" (as show in picture 17)

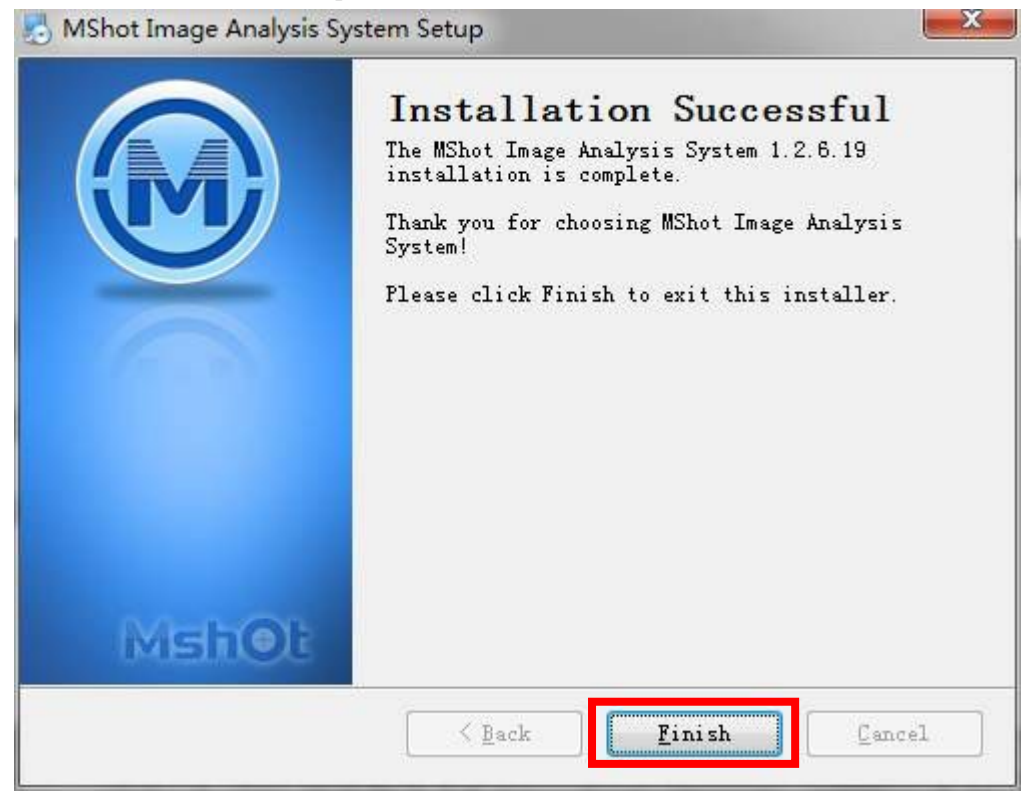

picture 17

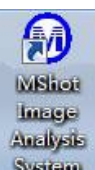

on your desk, and you can

8. Finishing installing the software, it will generate icon like System on your des click it to run.

# **Dongle Installation**

Mshot image analysis system is an application software depends on the hardware combination lock. It needs to insert the key--dongle to unlock the related functions before you can use it. It is already preset related driver information of the combination lock hardware in Windows  $(\mathbb{R})$  XP/Vista / 7 system. Users only need to insert the dongle to a USB port, the system will automatically install the driver information.

Some functions of Mshot image analysis system can only be run on circumstance which can detect the hardware combination lock, such as: WDM (as picture 18 showing the the difference between using and not using hardware dongle). When the dongle is pulled out during the running of the program, the system will prompt "please insert the dongle". At this time, you need to insert the dongle and click "Retry". (as show in picture 19). While clicking"Cancel", the program will automatically shut down.

| WDM Camera     | MSMC15 CCD U | 5B2.0 C - | WDM Camera   | 6     |
|----------------|--------------|-----------|--------------|-------|
| O MShot Camera | MC-15        | *         | MShot Camera | MC-15 |
| Number         | #1           |           | Number       | #1    |

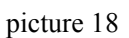

| Error                 | ×   |
|-----------------------|-----|
| Please insert the don | gle |
| 重试(R)                 | 取消  |

picture 19

# **Operation Interface**

Mshot image analysis system has a clear interface (as show in picture 20), users can easily master the operating of all the functions.

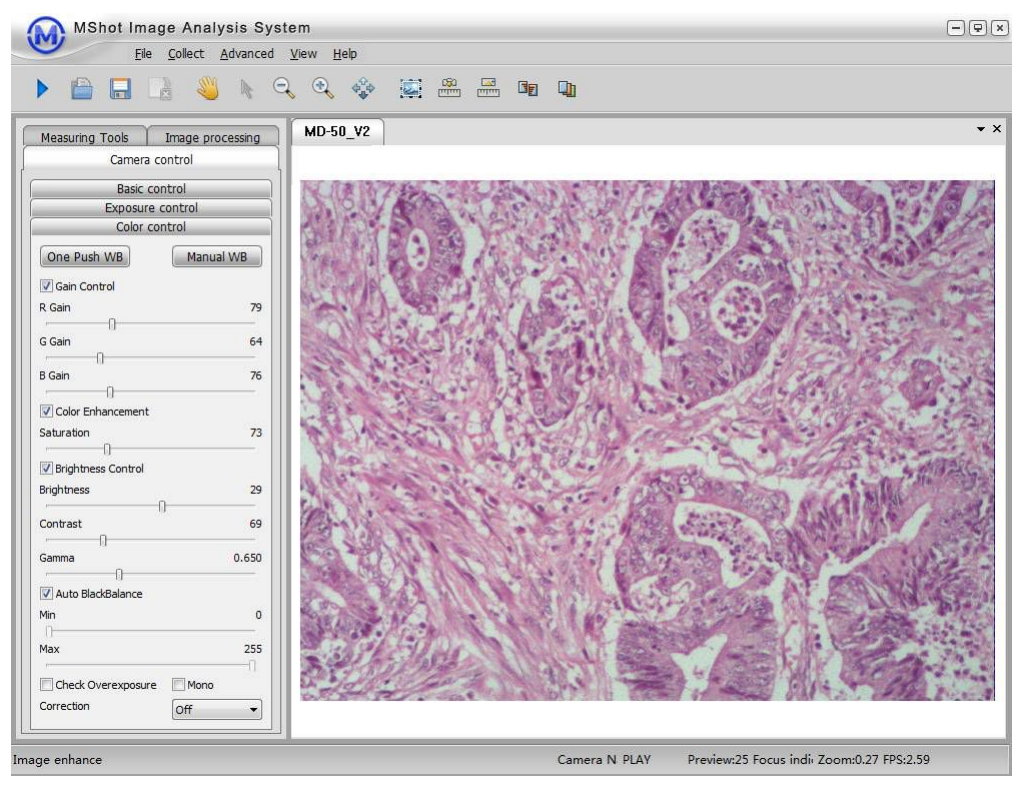

# **Start MShot Image Analysis System**

- 1. Connect the camera to the computer and install the driver.
- 2. Power on the light source and switch the light path to the camera.

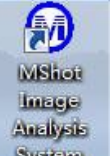

Insert the dongle and double click the icon System on the desk to start the program.

- Choose "Open Device" on the "File list", select the camera, and you can preview the microscope image on the main window.
- 4. Clicking **I** this icon, you can open the devices using last time. (as show in picture21, 22)

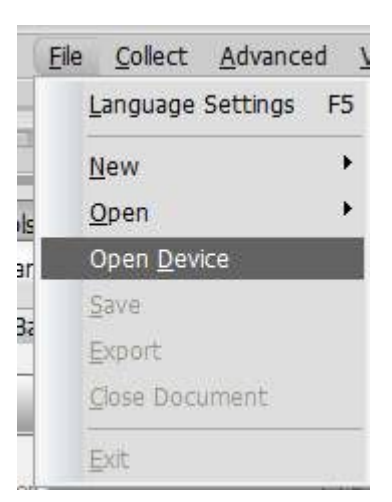

picture 21

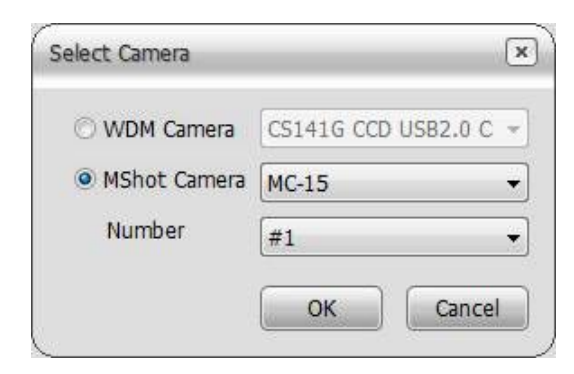

picture 22

5. You can adjust the white balance before observing the sample in order to avoid the image distortion.

**One-push White Balance** can smartly adjust the background of the image to pure white, and adjust the color of the image near to the observing effect in the eyepiece. You should remove the specimen on the object stage out of the view before using it in order to get pure white background in the view. Then adjust the brightness of the microscope to or near to white, then press "One Push WB" on the left tool bar, and then you can put the specimen back.. (as show in picture 23, 24)

**Regional White Balance** do not have to remove the specimen out of view, you just need to directly click the "Regional WB" button, and select the white region in the view, then it can get the white balance effect.

| Analog Gain              |   | 77    |
|--------------------------|---|-------|
| Exposure Time            |   | 77.0m |
| Minute Second Millisecon | d |       |
| 0 🕶 0 💌 77               | * | Apply |

Picture 23

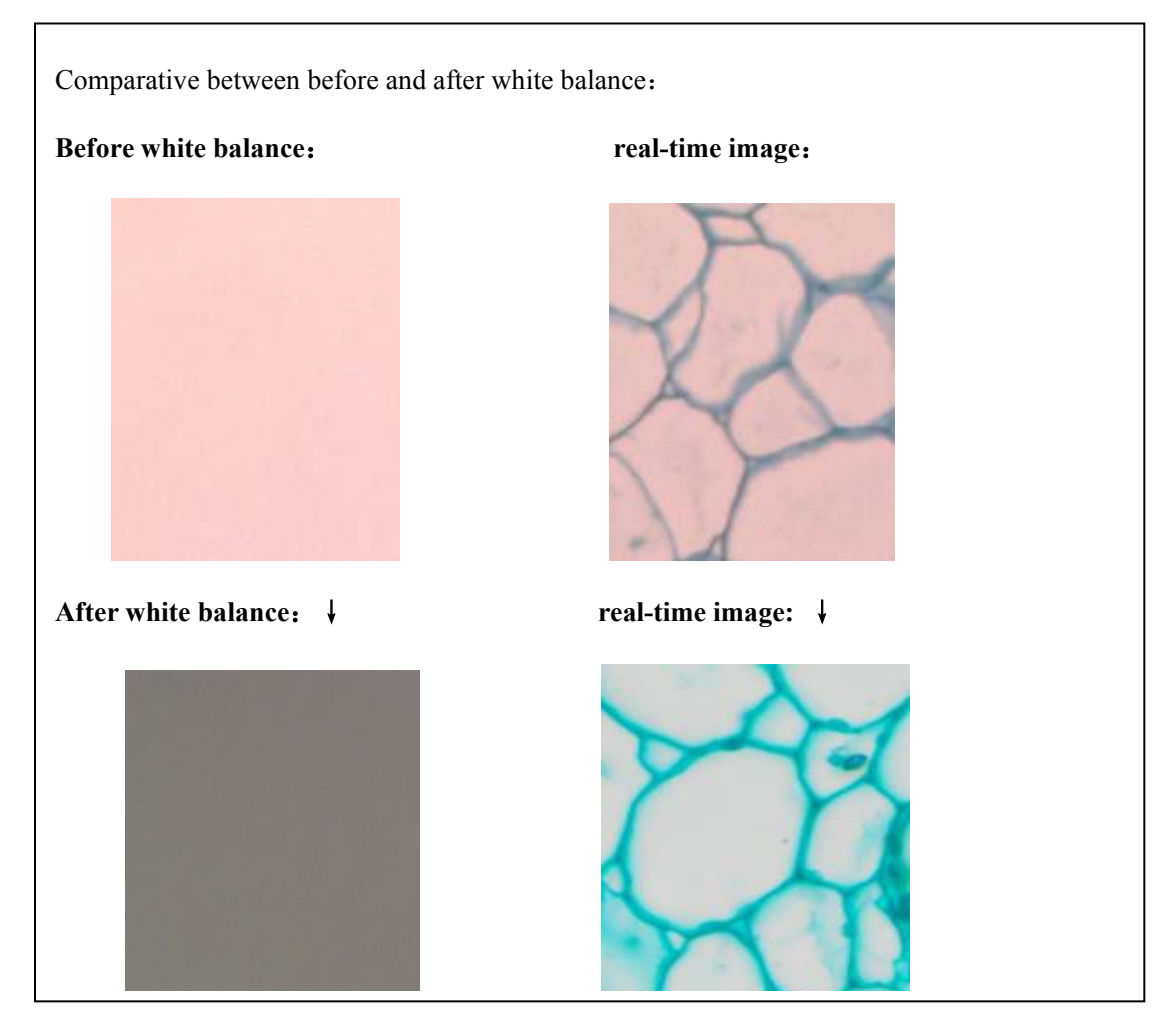

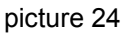

6. Opening up the "Camera control"in the left tool bar or click "View"---"Advanced image setting", or directly press hotkey (F7) (for WDM equipment only), and adjust the video parameters. About video parameters adjustment, please refer to the "image snap part" in the camera user manual. (picture 25, 26)

| Measuring Tools    | Image processing |
|--------------------|------------------|
| Camera             | control          |
| Basic (            | control          |
| Exposure           | e control        |
| Color o            | control          |
| One Push WB        | Manual WB        |
| Gain Control       |                  |
| R Gain             | 69               |
|                    |                  |
| G Gain             | 64               |
|                    |                  |
| B Gain             | 115              |
| Color Enhancement  |                  |
|                    |                  |
| Saturation         | 50               |
| Richtmass Control  |                  |
| Digitaless Control |                  |
| orignmess          | n                |
| Contrast           | 50               |
| Q                  |                  |
| Gamma              | 0.700            |
|                    |                  |
| Auto BlackBalance  |                  |
| Min                | 0                |
| 0                  |                  |
| Max                | 255              |
| 1                  | 0                |
| Check Overexposur  | e 🔄 Mono         |
| Correction         | Off 🔹            |
| Fluoresce          | nt control       |
| Sa                 | ive              |

|              |       | -    | Traile Kate      |             |
|--------------|-------|------|------------------|-------------|
| samma i      | 100   | ¥    | O Normal Speed   |             |
| iontrast     | 30    | ^    | High Speed       | 1           |
|              | 1     | 1000 | O Super Sper     | ed          |
|              | luon. |      | Sbit mode        |             |
| aturation    | 100   | ×    | 016bit mode      |             |
| Exposure     |       |      | high 8<br>high 8 | bit         |
| M AE         | 100   |      | O Inia 85        | iiC.<br>iir |
| larget       | 100   | Y    | Parameter Grou   | JD.         |
| ime          | 1067  |      | • A Group        |             |
| -            | 700   |      | OB Group         |             |
| Jain - J     | 152   | 1    | O C Group        |             |
| Manual WB    |       |      | Ob Group         |             |
| R            | 64    | -    | Elin Vertical    |             |
| G            | 64    | •    | Flip Horizon     | tal         |
| в            | 64    |      | Black/White      |             |
| One Buch WR  |       |      |                  |             |
| One Positive |       |      | SAVE Der         | aulu        |

picture 26

7. Click "Basic control" on the left tool bar, or click "View"---"Resolution Setup", or directly press hotkey (F8) (for WDM equipment only) to adjust the resolution. Cameras are usually provide different resolutions to adapt to different applications. Such as MD50, it provides four groups of resolution, including 640 \* 480, 1024 \* 768, 1280 \* 960, 2596 \* 1944, for the user to choose high resolution while getting static image, and choose low resolution while taking video. (picture 27)

| For Preview | Catch       |
|-------------|-------------|
| 1360*1024 - | 1360*1024 🔻 |
| Picture 27  |             |

8. Click the "Save" button on the tool bar, choosing the save file and typing in the file name, and choose the "Save as type", click "Save"to save the preview image. (picture 28)

| Save As                |                                              |            |   |    |       | ? 🛛    |
|------------------------|----------------------------------------------|------------|---|----|-------|--------|
| Savejn:                | 🞯 Desktop                                    |            | ~ | GØ | • 🛄 🔊 |        |
| My Recent<br>Documents | My Documents<br>My Computer<br>My Network Pl | aces       |   |    |       |        |
| My Documents           |                                              |            |   |    |       |        |
| My Computer            | File name:                                   |            |   |    | ~     | Save   |
| My Network             | Save as type:                                | BMP(*.bmp) |   |    | ~     | Cancel |

picture 28

# Menu

When the program is under previewing mode, all menu are operational. Opening of function module is determined by the hardware combination lock--dongle.

<u>File Collect Advanced View Help</u>

| Main Menu        | Submenu                     | Function                                                                | Standard●<br>/Optional○ |
|------------------|-----------------------------|-------------------------------------------------------------------------|-------------------------|
|                  | Language setting (F5)       | Choosing the program language<br>(Chinese/English)                      |                         |
|                  | New                         | Construct a new dynamic measurement                                     |                         |
|                  | Open                        | Open the image or open the image to<br>measurement                      |                         |
| File (F)         | Open device                 | Select the image input device                                           | •                       |
|                  | Save                        | Save the previewing image by choosing content, file name, and file type |                         |
|                  | Output                      | Output the measurement data                                             |                         |
|                  | Close file                  | Close the previewing window                                             |                         |
|                  | Exit                        | Exit the program                                                        |                         |
|                  | Snap (F2)                   | snap image to the content setting on auto-snap                          |                         |
|                  | Record Video (F4)           | Start the video function                                                |                         |
|                  | Auto-snap Setting           | Set parameters like auto-snap interval and file<br>name, etc.           |                         |
| T                | Photo cut setting           | Start the function of photo cut                                         | •                       |
| Image<br>Collect | Shade Correction<br>setting | Start the function of shade correction                                  |                         |
|                  | Start auto-snap             | Start auto-snap function                                                |                         |
|                  | Stop auto-snap              | Stop image auto-snap function                                           |                         |
|                  | Auto-focus                  | underdevelopment                                                        |                         |
|                  | Temperature detection       | underdevelopment                                                        | 0                       |

| Main Menu    | Submenu                          | Function                                                                                              | Standard●<br>/Optional〇 |
|--------------|----------------------------------|----------------------------------------------------------------------------------------------------|-------------------------|
|              | Auto-focus setting               | underdevelopment                                                                                      |                         |
|              | Temperature detection setting    | underdevelopment                                                                                      | Ο                       |
|              | Image processing                 | Start the image processing function                                                                   | •                       |
|              | Dynamic measurement              | Measure the data of the dynamic image                                                                 | •                       |
| A daraa a d  | Static measurement               | Measure the data of the static image                                                                  | •                       |
| Advanced (A) | Splice                           | Splice the related images                                                                             | •                       |
|              | ExtFocus                         | Form one clearest image with a series of<br>images of the same object in different focus<br>distances | Ο                       |
|              | Advanced image<br>setting(F7)    | Using in WDM device, for the setting of the video parameters                                          | •                       |
|              | Adjustment of the resolution(F8) | Resolution setting of mage preview and snap                                                           |                         |
| View         | Display ratio                    | Choose display ratio (adaptive/full size1:1)                                                          | •                       |
|              | Camera control                   | Start the camera control module                                                                       | •                       |
|              | Navigation view                  | Choose or cancel navigation view                                                                      | 0                       |
|              | Measuring data                   | Choose or cancel display of measuring data                                                            | 0                       |
|              | Full screen                      | Preview in full screen                                                                                | •                       |
| Help         |                                  | Show related program information                                                                      | •                       |

# Image snap

 Enter to preview, click "Basic control" on the left toolbar→choose "Snap" or "Collect" → take photo, or directly press hotkey [F3] / [F2] to snap static image on the current preview image. (picture 29)

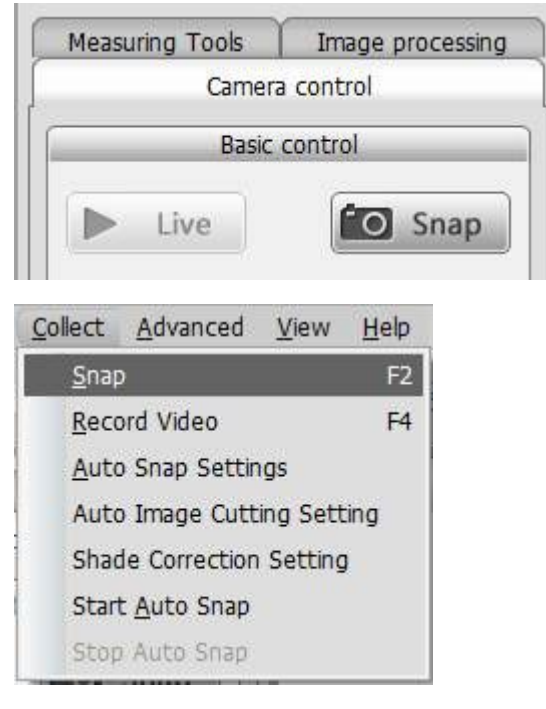

picture 29

2. After clicking the "Snap", save the image to your specified file.(picture 30)

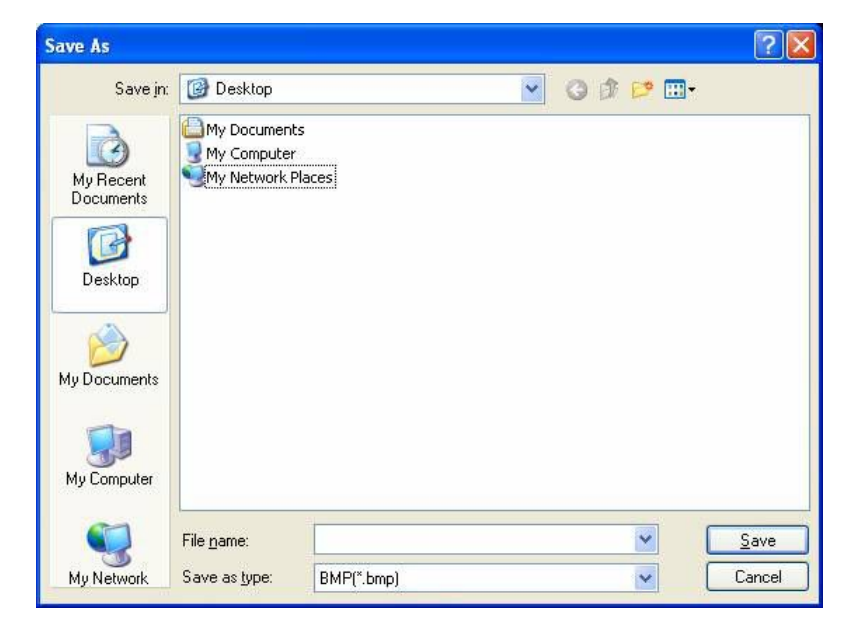

### Dynamically snap of the Current Image Preview

Choose the "Record Video" under the list of "Collect", or press hotkey [F4]directly. Set the video parameters before taking video. (picture 31)

| Collect Advanced View Help                      | Video                                       | × |
|-------------------------------------------------|---------------------------------------------|---|
| Snap         F2 <u>R</u> ecord Video         F4 | Frame Rate: 5                               |   |
| Auto Snap Settings                              | Save Path: D:\\                             |   |
| Auto Image Cutting Setting                      | File Name: Video20130520151037 Video Rename |   |
| Shade Correction Setting                        | Time:                                       |   |
| Stop Auto Snap                                  | Start Stop Close                            |   |

picture 31

### **Continuous snap of the Current Image Preview**

Set the snap parameters in "Auto Snap Settings" under list of "Collect" (Notice: Interval must longer than 0 second). Choose "start auto snap" under list of "Collect" after the parameters setting. Choose "Close Auto Snap" under list of "Collect" to closed function.(picture 32,33)

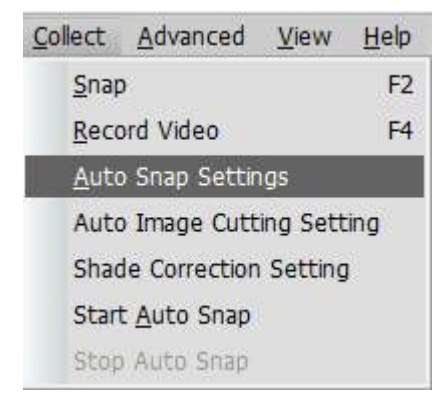

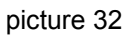

| x TimeSet  |          |      |             |        |          | y)        |
|------------|----------|------|-------------|--------|----------|-----------|
| Time inter | rval     |      |             |        |          |           |
|            | 0        | Hour | 0           | Minute | 1.800000 | Second    |
| Save Path  |          |      |             |        |          |           |
| D:\        |          |      |             |        |          | Browse    |
| name pr    | efix img |      | name suffix | img    | file t   | ype BMP 🔻 |
|            |          |      |             | ок     | reset    | Cancel    |

## **Shade Correction Settings**

Correct the shade on "auto snap settings" under list of "Collect". You can correct partial light area of the image by this way. As the picture 34 show.

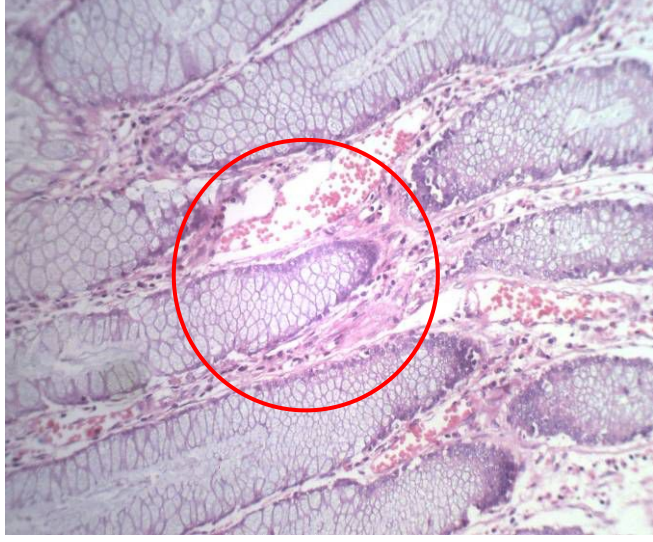

picture 34

As the center of the image is lighter, you need to set the correction parameters before correcting it.

1. Choose "Shade correction settings" under list of "Collect"to enter the interface of shade correction parameter settings. (picture 35)

| Julius                            | Name | Width | Height | Врр | Filename |  |
|-----------------------------------|------|-------|--------|-----|----------|--|
|                                   |      |       |        |     |          |  |
| 4                                 |      |       | m      |     |          |  |
| <ul> <li>International</li> </ul> |      | <br>  |        | 0   |          |  |

Picture 35

|                                                                         |                 | <br>     |   |                                                   |                            |
|-------------------------------------------------------------------------|-----------------|----------|---|---------------------------------------------------|----------------------------|
| Template from:                                                          |                 |          |   |                                                   |                            |
| Template from:<br>Opened image                                          | No camera found | <b>.</b> |   | Non-shad<br>Start X                               | e area                     |
| Femplate from:<br>Opened image<br>File                                  | No camera found | •        |   | Non-shad<br>Start X<br>Start Y                    | e area                     |
| Template from:                                                          | No camera found | •        | ) | Non-shad<br>Start X<br>Start Y<br>Width           | e area<br>0<br>0<br>0      |
| Template from:<br>Opened image<br>File<br>Video source<br>Template name | No camera found | •        | ) | Non-shad<br>Start X<br>Start Y<br>Width<br>Height | e area<br>0<br>0<br>0<br>0 |

2. Click "New" to enter the interface of new correction template. (picture 36,37)

### picture 36

| Opened image   | No camera found | • | Chart V | e alea   |
|----------------|-----------------|---|---------|----------|
|                | no camera roana |   | Start X | 0        |
| 🔿 File         |                 |   | Start Y | 0        |
| 🔿 Video source | Snap            |   | Width   | 0        |
| Template name  |                 |   | Height  | 0        |
|                |                 |   | Drav    | w region |
|                |                 | _ |         |          |

#### picture 37

3. Choose "Video source" and click "Snap" to enter the window of video source, and choose the current video source. (picture 37,38)

| Select camera |       | l      |
|---------------|-------|--------|
| Select camera | MC-15 |        |
|               | OK    | Cancel |

4. Click "Snap" to shoot the current picture, and input template name in the template note place (picture 39).

Notice: please adjust the focal length and remove the sample before using the template images, . Template images are blank samples, means the background is pure white, without any color and black spots.

|                                                                        | CALLER DA LINE AND A | Constanting of the second | - The Carrier |                                                                            |    |
|------------------------------------------------------------------------|----------------------|---------------------------|---------------|----------------------------------------------------------------------------|----|
|                                                                        |                      |                           |               |                                                                            |    |
|                                                                        |                      |                           |               |                                                                            |    |
|                                                                        |                      |                           |               |                                                                            |    |
|                                                                        |                      |                           |               |                                                                            |    |
|                                                                        |                      |                           |               |                                                                            |    |
|                                                                        |                      |                           |               |                                                                            |    |
|                                                                        |                      |                           |               |                                                                            |    |
|                                                                        |                      |                           |               |                                                                            |    |
|                                                                        |                      |                           |               |                                                                            |    |
|                                                                        |                      |                           |               |                                                                            |    |
|                                                                        |                      |                           |               |                                                                            |    |
|                                                                        |                      |                           |               |                                                                            |    |
|                                                                        |                      |                           |               |                                                                            |    |
|                                                                        |                      |                           |               |                                                                            |    |
|                                                                        |                      |                           |               |                                                                            |    |
|                                                                        |                      |                           |               |                                                                            |    |
| emplate from:                                                          | (No manual format    |                           |               | Non-shade are                                                              | a  |
| emplate from:<br>Opened image                                          | No camera found      |                           | •             | Non-shade are<br>Start X 0                                                 | a  |
| emplate from:<br>Opened image<br>File                                  | No camera found      |                           |               | Non-shade are<br>Start X 0<br>Start Y 0                                    | 13 |
| emplate from:<br>Opened image<br>File<br>Video source                  | No camera found      |                           | v<br>         | Non-shade are<br>Start X 0<br>Start Y 0<br>Width 0                         | :a |
| emplate from:<br>Opened image<br>File<br>Video source<br>Template name | No camera found      |                           | ч<br>         | Non-shade are<br>Start X 0<br>Start Y 0<br>Width 0<br>Height 0             | :a |
| emplate from:<br>Opened image<br>File<br>Video source<br>Template name | No camera found      |                           | v<br>         | Non-shade are<br>Start X 0<br>Start Y 0<br>Width 0<br>Height 0<br>Draw reg | a  |

#### Picture 39

5. Click "Enter" and choose the suitable brightness area with mouse and click "OK". Then new template is added successfully. (picture 40)

| Status   | Name | Width | Height | Врр | Filename   |  |
|----------|------|-------|--------|-----|------------|--|
| <b>V</b> | MC15 | 1360  | 1024   | 24  | templet1.t |  |
|          |      |       |        |     |            |  |
|          |      |       |        |     |            |  |
|          |      |       |        |     |            |  |
|          |      |       |        |     |            |  |

picture 40

6. Choose the template in the check box. Click "OK". Parameter is set successfully. The image snapped is already been shade correction. After correction, there is not any bright spot on the image. (picture 41)

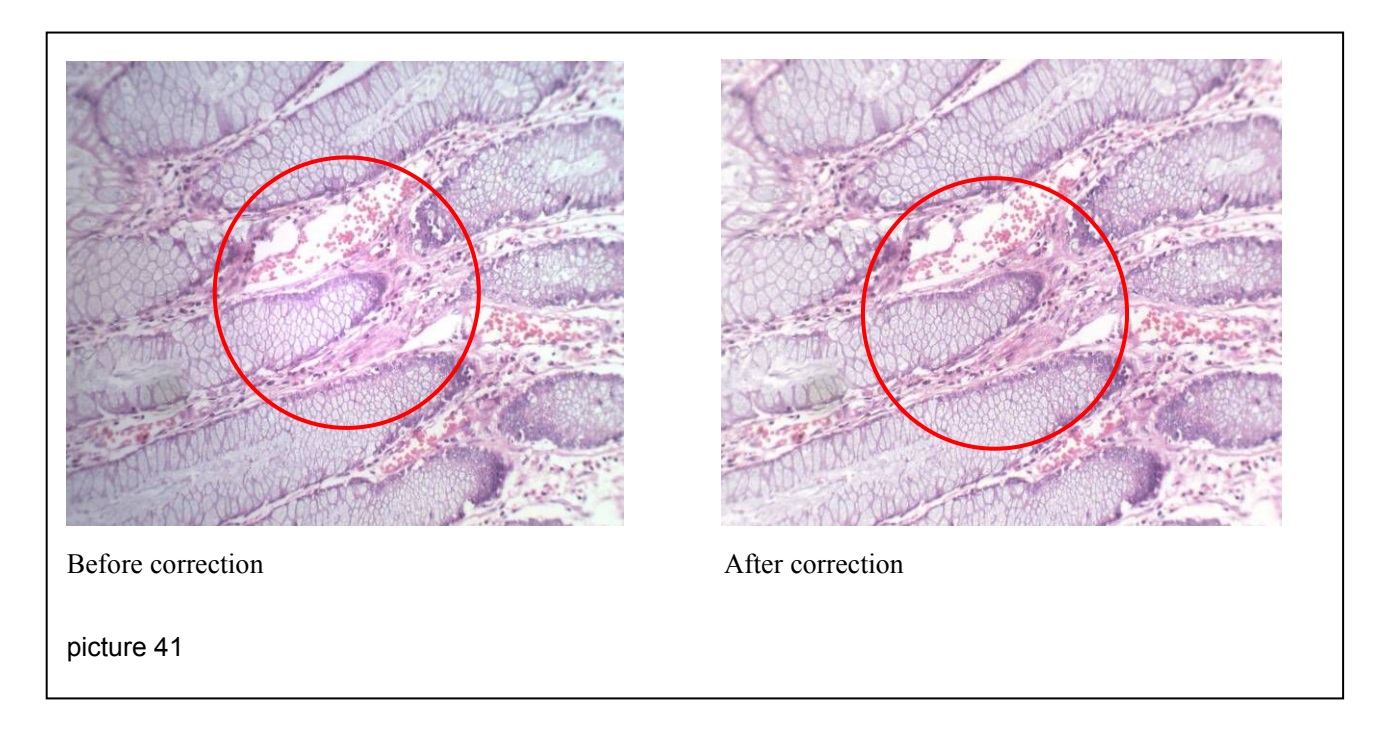

### Image Measurement

1. Do dynamic (static) measurement on the current preview. Choose "dynamic/static measure" under list of "Advanced". As picture 43 show, the above image on the left navigation bar is the position navigation, below image is the preview image of 400% magnified image effect of around zone. (picture 42, 43)

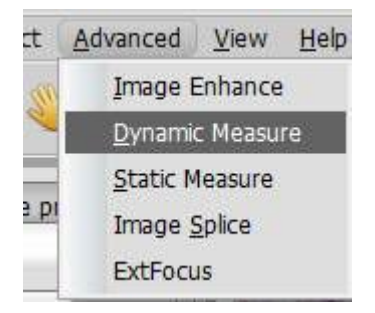

picture 42

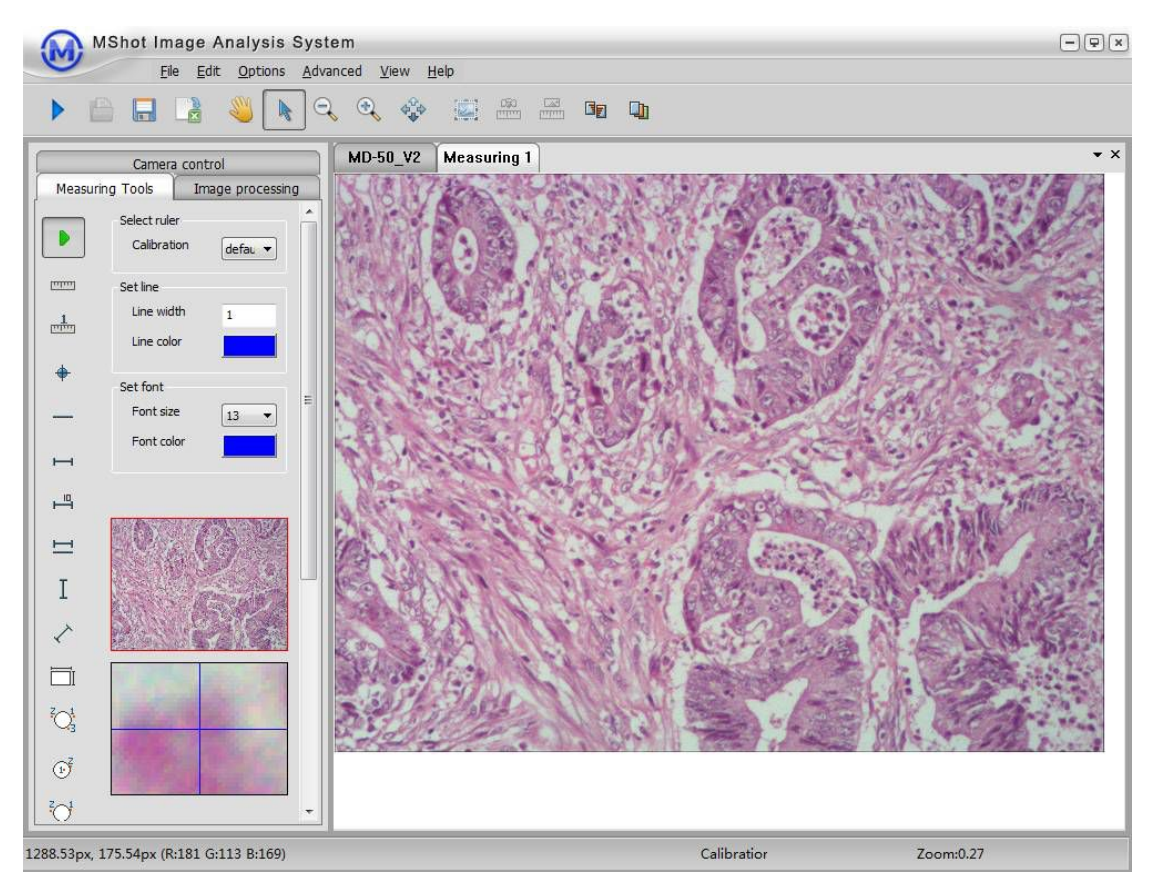

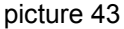

2. Measure the adding zone

Use measuring tools in the toolbar to measure the object. Choose measuring ratio in the "Correction" under list of "Options". Tools in the toolbar is introduced as following. When needing to change or delete some measuring tools, select the target and choose "delete" under list of "edit". When needing to use measuring tools, single click the selected tool and choose the measuring zone in the measuring image.

- [insert unit scale] standard measuring scale
  - [insert tag point] label to locate the target point
  - [insert line] measure the distance between two target points

[insert line segment] measure the distance between two target points, and the perpendicular datum line

[insert contraction scale] insert the unit contraction scale

[insert horizontal line] measure the horizontal distance between two points

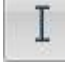

[insert vertical line] measure the vertical distance between two points

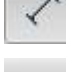

[insert  $45^{\circ}$  oblique line] measure distance of  $45^{\circ}$  oblique line

[insert rectangle] Mark the diagonal point on the rectangle zone, measure the length, width, area, and perimeter.

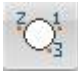

[insert circle] Mark three points on the circle, measure the radius, perimeter, and area.

[insert ellipse] Left click mark the elliptical circumscribed rectangle diagonal point, measure the long diameter, short diameter, perimeter, area.

[insert curve] long press the left mouse button to mark the key point of the curve, and measure the length.

[insert hand-painted area] long press left mouse button to mark the peripheric key points of the area, measure the perimeter and area.

[insert a polygon] click the left mouse button and mark the polygon's edge points in sequence, measure the perimeter and the area.

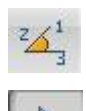

[insert the angle] mark the angle

[switch to mouse] cancel the choice of measured tools

#### 3. Calibration of the measuring scale

Taking image of the standard scale (image pixel of the scale is consistent with both the magnification of objective and measured sample), following is the image of scale under 10X objective (picture 44)

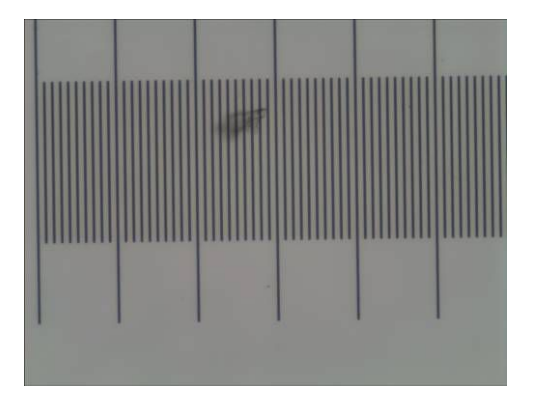

Picture 44

After clicking the icon, it will pop up the setting window(picture 45). One of the spaces in the setting parameter is 10um, fill in 500 while choosing 50 spaces (picture 46), optional unit: px, cm, mm, um. Fill in the display name, after revising the name and choose "Calibration" under list of "Options" and revise under the display name.(picture 47)

| Manual Ca | libration        | ×   | Input the real length of the scale image |
|-----------|------------------|-----|------------------------------------------|
| Real Size | px               |     | Choose the unit of the measuring data    |
| Save Cali | bration in defau | t 🔹 | Choose the save calibration              |

picture 45

Click OK after finishing filling them. Draw out 50 spaces on the image, and then it is finished calibration. Afterwards, the same objective and picture in same pixels can measure with this standard.

| MShot Image Analysis Syst                                                                | en line                    | - @×      |
|------------------------------------------------------------------------------------------|----------------------------|-----------|
|                                                                                          |                            |           |
| Camera control<br>Measuring Tools Image processing<br>Select ruler<br>Calibration defac. | MD-50_V2 Measuring 1       | × •       |
| Font size 13 ▼<br>Font color ■                                                           | Lont2<br>Longti::500.000mm |           |
| I                                                                                        |                            |           |
|                                                                                          |                            |           |
| Zoom in                                                                                  | Calibration                | Zoom:0.27 |

Picture 46

| Options 1                      | <u>A</u> dvanced <u>V</u> iew    | <u>H</u> elp |         |      |            |   |
|--------------------------------|----------------------------------|--------------|---------|------|------------|---|
| <u>C</u> alibrati              | ion                              |              |         |      |            |   |
| Measure                        | ement Display Opti               | ons 🕨        |         |      |            |   |
| Calibration Sett               | ings                             |              |         | -    |            | - |
| Display name                   | default                          | ID           | Name    | UNIT | UINT PIXEL |   |
| Units/Pixel                    | 6.64496e-006                     | 1            | default | рх   | 0.000      |   |
| Unit                           | [px                              | -            |         |      |            |   |
| Add                            | Delete Apply                     |              |         |      |            |   |
|                                |                                  |              |         |      |            |   |
| Numbers of a<br>right of the a | ligits to the 3<br>lecimal point |              |         |      |            |   |
| ОК                             | Cancel                           |              |         |      |            |   |
|                                | Curren                           |              |         |      |            |   |

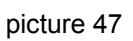

4. Save data

| choose "Save image" under list of "File" or click this icon | E, | then you | can | get | the |
|-------------------------------------------------------------|----|----------|-----|-----|-----|
| image including the measuring data.                         |    |          |     |     |     |

Choose "save data" under list of "File" or click the icon , then you can get the excel file including the measuring data.

# Image processing function

- Open one picture by choosing "File" or click this icon, and process the previewing image.
- 2. Choose "Image Processing" under list of "Image enhance", and choose the processing tools according to your need. (picture 48)

| File    | Image enhance <u>V</u> iew <u>H</u> elp |   |                                |   |
|---------|-----------------------------------------|---|--------------------------------|---|
|         | Image Processing                        |   | Brightness/contrast adjustment |   |
|         | Image <u>O</u> ptimize                  | • | Hue/saturation adjustment      |   |
|         | Image <u>Cropping/Area</u> Selection    | • | Inverse                        |   |
| s       | image binaryzation                      | • | Pseudo-color                   |   |
| mera c  | Image inpainting                        | • | <u>H</u> flip                  |   |
| asic co | Image Point Calculations                |   | <u>V</u> flip                  |   |
|         | Image morphological                     | • | Image Rotate                   |   |
|         | Image segmentation                      | • | Image Left-Rotate-90'          |   |
| arr     | Back to Original                        |   | Image Right-Rotate-90'         |   |
| -11     | Image Ephance                           |   | <u>G</u> ray                   |   |
|         | Dynamic Measure                         |   | <u>R</u> GB channel            | × |
|         | Static Measure                          |   | Image Split                    | × |
|         | Image Splice                            |   | Image Combine                  |   |
| 0       | ExtFocus                                |   | R DIN AL                       | 1 |

#### picture 48

It will pop up the following window while choosing "Brightness/contrast adjustment" (picture 49). The number filled in the brightness is bigger, the image will be brighter. Number of contrast is bigger, the color contrast of image will be more distinct.

| Apply  |
|--------|
| Cancel |
| Cancer |
| i      |
|        |

picture 49

It will pop up the following window while choosing "Hue/saturation adjustment" (picture 50). Number of the hue is bigger, color of the image will become brighter; while number of saturation is bigger, color of image will become darker.

| Apply  |
|--------|
|        |
| Cancel |
|        |
|        |

picture 50

After saving the processing image by clicking this icon icon, you can click "Back to Original" to reprocess the image. (picture 51)

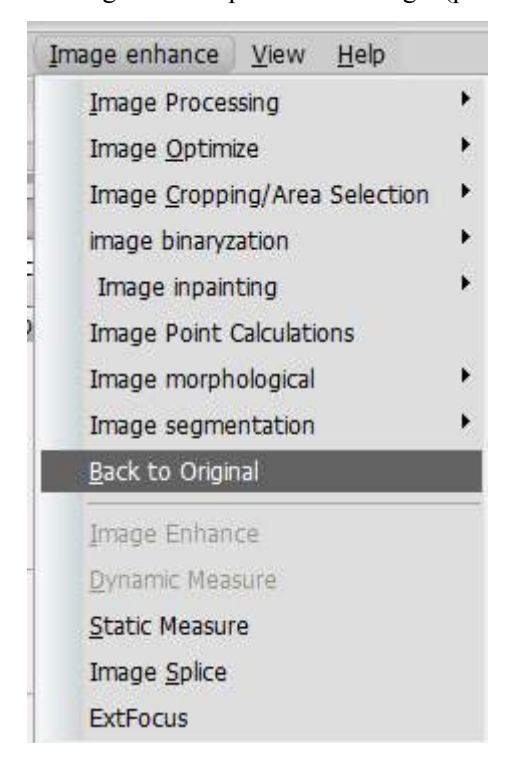

picture 51

## **ExtFocus**

ExtFocus can form one clearest image with a series of images of the same object in different focus distances. ExtFocus function of Mshot image analysis system can only run in circumstance that can detect the dongle.

1. Connect the dongle with the computer, start Mshot image analysis system.

2. Click "ExtFocus" under list of "Advanced" (picture 52) or click the icon on the toolbar to pop up the Image ExtFocus Wizard (picture 53).

|                                                                             |                                                                        | Select image for F                                                      | xtFocus            |                                                              |                                                        |
|-----------------------------------------------------------------------------|------------------------------------------------------------------------|-------------------------------------------------------------------------|--------------------|--------------------------------------------------------------|--------------------------------------------------------|
|                                                                             |                                                                        | <ul> <li>Opened image</li> </ul>                                        | No camera f        | ound                                                         |                                                        |
|                                                                             |                                                                        | 🔿 Image file                                                            |                    |                                                              |                                                        |
|                                                                             |                                                                        |                                                                         |                    | Up Dov                                                       | vn Delete Add                                          |
|                                                                             |                                                                        |                                                                         |                    | Serial Type Path                                             |                                                        |
|                                                                             |                                                                        |                                                                         |                    |                                                              |                                                        |
|                                                                             |                                                                        |                                                                         |                    |                                                              |                                                        |
|                                                                             |                                                                        | Match                                                                   |                    | Correction                                                   | Output mode                                            |
| <u>A</u> dvanced                                                            | <u>V</u> iew <u>H</u> elp                                              | Match<br>O Point feature r                                              | matching           | Correction                                                   | Output mode<br>© Crop mode      Original Size          |
| <u>Advanced</u>                                                             | <u>V</u> iew <u>H</u> elp<br>Enhance                                   | Match<br>O Point feature r<br>O Correlation mail                        | natching           | Correction<br>Segeometric correction                         | Output mode<br>© Crop mode                             |
| <u>A</u> dvanced<br>Image I                                                 | <u>V</u> iew <u>H</u> elp<br>Enhance<br>⊂ Measure                      | Match                                                                   | natching<br>tching | Correction                                                   | Output mode<br>Crop mode Original Size<br>Cutting zoom |
| <u>Advanced</u><br>Image I<br>Dynami                                        | <u>V</u> iew <u>H</u> elp<br>Enhance<br>c Measure                      | Match<br>Point feature r<br>Correlation mat<br>Save<br>Save             | matching           | Correction                                                   | Output mode<br>Original Size<br>Cutting zoom           |
| <u>A</u> dvanced<br>Image I<br>Dynami<br>Static M                           | <b>View Help</b><br>Enhance<br>c Measure<br>1easure                    | Match                                                                   | natching<br>tching | Correction<br>Seconetric correction<br>Brightness correction | Output mode<br>Original Size     Cutting zoom          |
| <u>Advanced</u><br>Image I<br><u>D</u> ynami<br><u>S</u> tatic M<br>Image S | <u>V</u> iew <u>H</u> elp<br>Enhance<br>c Measure<br>1easure<br>Splice | Match<br>Point feature r<br>Correlation mat<br>Save<br>Save<br>Progress | natching<br>tching | Correction                                                   | Output mode<br>Crop mode Original Size<br>Cutting zoom |

3. Choose the image file (or choose the opening file), add a series of images of the same object in different focus distances to the list. (picture 54)

| Opened image No camer  | a found |          |            |                |               |
|------------------------|---------|----------|------------|----------------|---------------|
| Image file D:\2.5X\1   | .2.jpg  |          |            |                |               |
|                        |         | Up       | Dowr       | n Delete       | Add           |
| CONTRACTOR OF STREET   | Serial  | Туре     | Path       |                | ^             |
|                        | 1       | File     | D:\2.5X\0  | 1.JPG          | =             |
| - and the              | 2       | File     | D:\2.5X\0  | 2.JPG          |               |
| TEAST DALLE            | 3       | File     | D:\2.5X\0  | 3.jpg          |               |
| 1 28 28                | 4       | File     | D:\2.5X\04 | 4.jpg          |               |
|                        | 5       | File     | D:\2.5X\0  | 5.jpg          |               |
|                        |         |          |            |                |               |
| Match                  | Correc  | tion     |            | Output mode    |               |
| Point feature matching | 📇 Ge    | eometric | correction | Crop mode      | Original Size |
| O Carrabtian matching  | =       | inhtooro | correction | O Cutting man  |               |
| O correlation matching | E DI    | igniness | conection  | O Cutting 200m |               |
| Save                   |         |          |            |                |               |
| Save to file           |         |          |            |                |               |
|                        |         |          |            |                |               |
| Progress               |         |          |            |                |               |

picture 54

4. Choose "Save to file" can save the processed image to the specified file. If you do not choose the file, system will open the default file to save the processed file.(picture 55). After filling in the save file and click the OK button to begin to process the image.

|                                | No more f       | aund   |          |            |        |          |               |
|--------------------------------|-----------------|--------|----------|------------|--------|----------|---------------|
|                                | No camera n     | Sunu   |          |            |        |          |               |
| <ul> <li>Image file</li> </ul> | D:\2.5X\12.j    | pg     |          |            |        |          |               |
|                                |                 |        | Up       | Dowr       |        | Delete   | Add           |
| CARDINE KI                     | 1222            | Serial | Туре     | Path       |        |          |               |
| A state                        | 1               | 1      | File     | D:\2.5X\01 | .JPG   |          |               |
| Ser and                        | 2 Carlo         | 2      | File     | D:\2.5X\02 | 2.JPG  |          |               |
| 1400                           | alle            | 3      | File     | D:\2.5X\03 | 3.jpg  |          |               |
| 0 2                            |                 | 4      | File     | D:\2.5X\04 | ing.   |          |               |
|                                | 6               | *      | 1.02     |            | , jpg  |          | •             |
| Match                          |                 | Correc | tion     |            | Output | mode     |               |
| Point feature n                | natching        | 📇 Ge   | eometric | correction | Crop   | mode 🔘   | Original Size |
| O Correlation mat              | ching           | 📇 Br   | ightness | correction | ◯ Cutt | ing zoom |               |
| Save                           |                 |        |          |            |        |          |               |
| Save to file D:                | :\2.5X\test.jpg |        |          |            |        |          |               |
| Progress                       |                 |        |          |            |        |          |               |
|                                |                 |        |          |            |        |          |               |

picture 55

5. The processed images will save to the specified file directly. And you can check the image effect in the specified file. (picture 56)

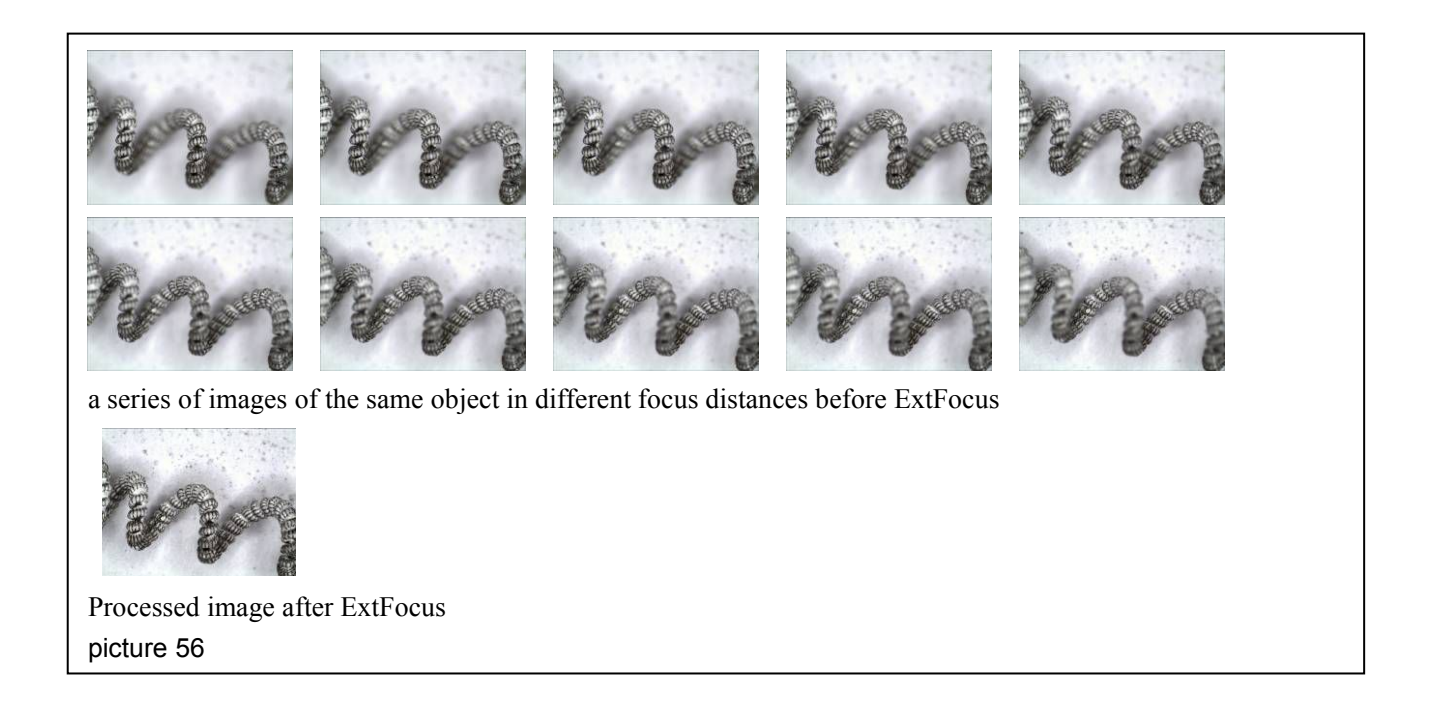

# **Image Splice**

Image splice can splice many related images in one image. Function of image splice can only run in detected dongle circumstance of Mshot image analysis system.

- 1. Connect the dongle with the computer, and start Mshot image analysis system.
- 2. Click "Image Splice" under list of "Advanced" (picture 57) or click the icon on the

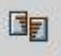

toolbar and it will pop up the image splicing wizard. (picture 58)

|                                                                                                    | Select images for splicing <ul> <li>Opened image: No camera to the second second secon</li></ul> | found                        |        |
|----------------------------------------------------------------------------------------------------|----------------------------------------------------------------------------------------------------|------------------------------|--------|
|                                                                                                    | 🔿 Image file:                                                                                                    |                              |        |
|                                                                                                    |                                                                                                    | Up Down Delet                | te Add |
|                                                                                                    | -                                                                                                    | Serial Type Path             |        |
| dvanced View Help                                                                                                    |                                                                                                    |                              |        |
| dvanced <u>V</u> iew <u>H</u> elp<br>Image Enhance                                                                    |                                                                                                    |                              |        |
| dvanced <u>V</u> iew <u>H</u> elp<br>Image Enhance<br><u>D</u> ynamic Measure                                         | Parameter<br>Distance threshold : 0,49                                                                                                    | Save spliced image to a file |        |
| dvanced <u>V</u> iew <u>H</u> elp<br>Image Enhance<br><u>Dynamic Measure</u><br><u>S</u> tatic Measure                | Parameter<br>Distance threshold : 0.49<br>Progress                                                                                                    | Save spliced image to a file |        |
| dvanced <u>V</u> iew <u>H</u> elp<br>Image Enhance<br><u>Dynamic Measure</u><br>Static Measure<br>Image <u>Splice</u> | Parameter<br>Distance threshold : 0,49<br>Progress                                                                                                    | Save spliced image to a file |        |

Picture 57

picture 58

4. Choose Image file(or using the opening file), add a series of images of the same object in different focus distances to the list. (picture 59)

| Image file: C:\Users\Administration | tor\De | sktop\新建     | 文件夹 (4)\120:   | 209112000031     | .JPG    |
|-------------------------------------|--------|--------------|----------------|------------------|---------|
|                                     |        | Up           | Down           | Delete           | Add     |
| 2. 4                                | Serial | Туре         | Path           |                  |         |
|                                     | E      | File         | C:\Users\Admin | istrator\Desktop | ∖新建文件夹( |
|                                     | 2      | File         | C:\Users\Admin | istrator\Desktop | \新建文件夹( |
| and an and and and and and          | 3      | File         | C:\Users\Admin | istrator\Desktop | \新建文件夹( |
|                                     | 1      | File         | C:\Users\Admin | istrator\Desktop | \新建文件夹( |
|                                     | 5      | File         | C:\Users\Admin | istrator\Desktop | \新建文件夹( |
|                                     |        |              | III            |                  | Þ       |
| Barrantes                           |        |              |                |                  |         |
| Parameter                           | Save   | e spiiced in | lage to a file |                  |         |
| Distance threshold : 0.49           | =S     | ave to file: |                |                  |         |
|                                     |        |              |                |                  |         |

picture 59

5. Choose "Save to file" can save the processed image to the specified file. If you do not choose the file, system will open the default file to save the processed file.(picture 60). After filling in the save file and click the OK button to begin to process the image.

| Image file: C:\Users\Admin | istrator\De: | sktop\新建     | 文件夹 (4)\12012    | 209112000031    | .JPG    |
|----------------------------|--------------|--------------|------------------|-----------------|---------|
|                            |              | Up           | Down             | Delete          | Add     |
| 2.4                        | Serial       | Туре         | Path             |                 | - 42    |
| . A ACADOMICONS.           | 1            | File         | C:\Users\Adminis | trator\Desktop  | \新建文件夹( |
|                            | 2            | File         | C:\Users\Adminis | trator\Desktop  | \新建文件夹( |
| Mar and Base and States    | 3            | File         | C:\Users\Adminis | trator\Desktop  | \新建文件夹( |
|                            | 4            | File         | C:\Users\Adminis | trator\Desktop  | \新建文件夹( |
|                            | 5            | File         | C:\Users\Adminis | trator\Desktop  | \新建文件夹( |
|                            |              |              | III              |                 |         |
| Parameter                  | Save         | e spliced in | age to a file    |                 |         |
| Distance threshold : 0.49  | <u></u> Sa   | ave to file: | C:\Users\Admin   | istrator\Deskto | p\新建5 ( |
| Progress                   |              |              |                  |                 |         |

picture 60

6. The processed images will save to the specified file directly. And you can check the image effect in the specified file. (picture 61)

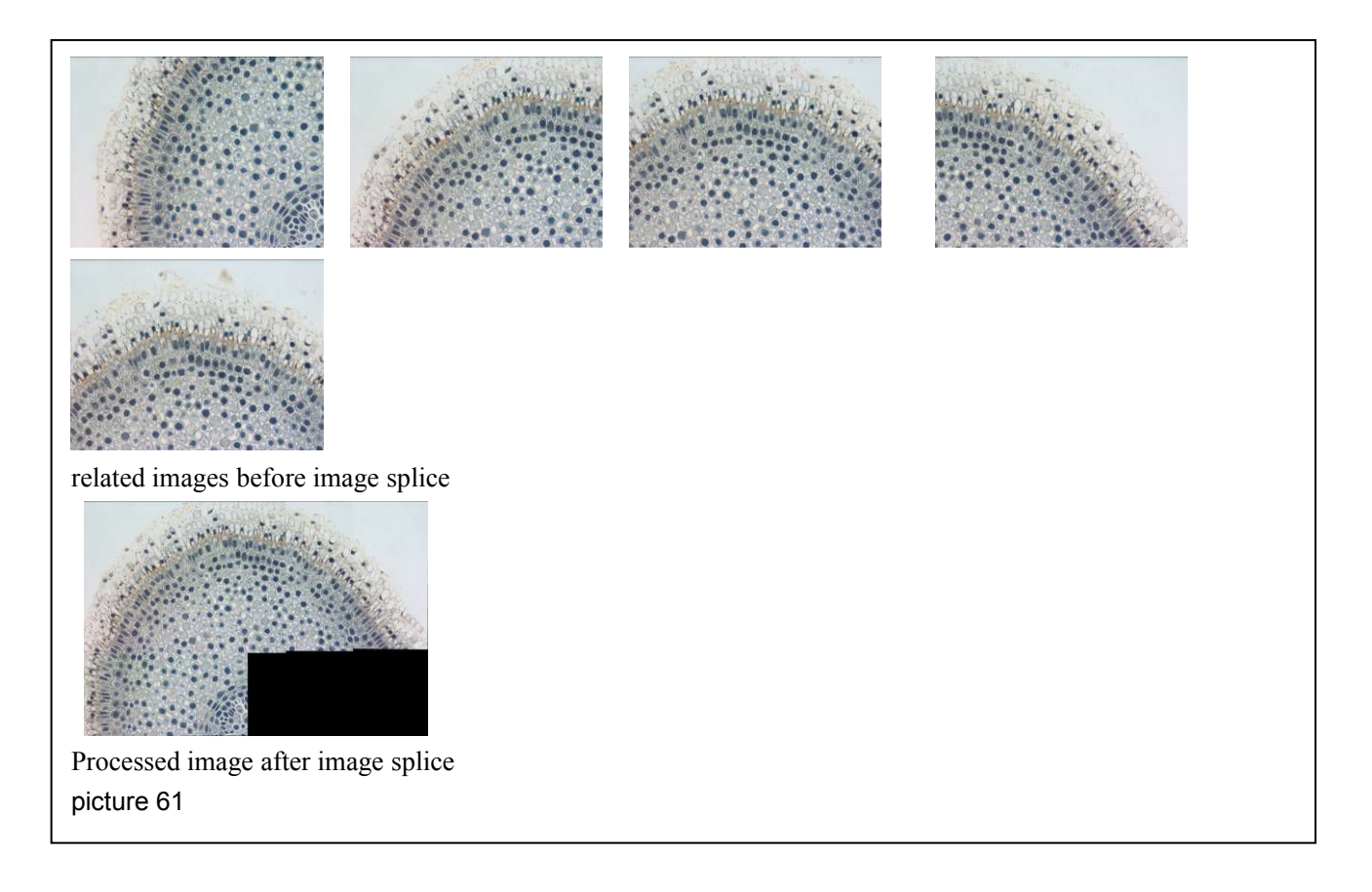

# Solutions of common problems

| NO. | Problems                                                                                      | Solutions                                                                                                    |
|-----|-----------------------------------------------------------------------------------------------|----------------------------------------------------------------------------------------------------|
| 1   | Vista\Windows7 can not run the<br>program, and error message has been<br>thrown by he system. | Use the administrator's account to<br>operate it, or run the command mode<br>with the administrator's account, and<br>executive the program.                                                                                                    |
| 3   | No equipment on the equipment list.                                                           | Please close the image process<br>software, and install the camera driver<br>first. If already install the driver<br>program, please deal with it according<br>to the solution of problem 4.                                                                                                    |
| 4   | Go wrong after choosing the video<br>equipment, and shows initializing<br>failed.             | <ol> <li>please confirm the camera has<br/>installed to USB2.0interface.</li> <li>please extract USB interface of the<br/>camera and connect again, and start the<br/>software again. If it still shows error,<br/>please connect the camera to another<br/>USB interface(it'd better connect to the<br/>back USB interface of the desktop).</li> </ol> |

| NO. | Problems                                                                                                    | Solutions                                                                                                    |
|-----|----------------------------------------------------------------------------------------------------|----------------------------------------------------------------------------------------------------|
| 5   | After opening the Snap wizard, the image wizard becomes all dark.                                                                      | <ul> <li>(1) If it is rod spectral type microscope, please switch the rod to imaging facility terminal.</li> <li>(2) Please adjust the knob of the bulb of the microscope to lighten up the brightness.</li> <li>(3) deal with it according to solution of problem 4.</li> </ul>                                    |
| 6   | Image wizard shows all bright after opening the Snap wizard.                                                                           | <ul> <li>(1) It is too bright of the illuminator, please lower down the brightness of the bulb.</li> <li>(2) open 2 video collecting software in the same time, and close one of them after closing the collecting software.</li> <li>(3) insert USB1.1interface in the camera, and change the computer.</li> </ul> |
| 7   | The image wizard shows big difference<br>between color and hue of the<br>previewing image and the observed<br>result in the eyepieces. | Please adjust the "White Balance",<br>refer to the part of image snap in this<br>manual.                                                                                                    |
| 8   | The previewing image in the image<br>wizard is smaller than the field of<br>vision in the eyepieces.                                   | It is common because of the sensor size<br>is small. If you need bigger field vision,<br>please contact us to choose 0.5X,<br>0.63X adapters.                                                                                                    |

| NO. | Problems                                            | Solutions                                                                                                    |
|-----|-----------------------------------------------------|----------------------------------------------------------------------------------------------------|
| 9   | The image is vague.                                 | <ul> <li>(1) aperture stop is too big, please close the aperture stop to suitable situation.</li> <li>(2) Camera is not synchronous lead to the not synchronously clear of the image, please adjust the C-mount adapter's synchronicity.</li> </ul> |
| 10  | Image blinks while matching with stereo microscope. | Exposure time is too short, please<br>switch to manual exposure, low down<br>the gain, and increase the exposure<br>time.                                                                                                    |